6

F2

F3

E4

F5

F6

E7

## 9-5. Touch Switch Test

If a touch switch does not activate at all or if an operation is performed without pressing any touch switch, check that the touch switches on the V8 panel are working properly.

1. Touch switch test screen

Press the [Switch Check] switch. Grids appear on the screen as shown below.

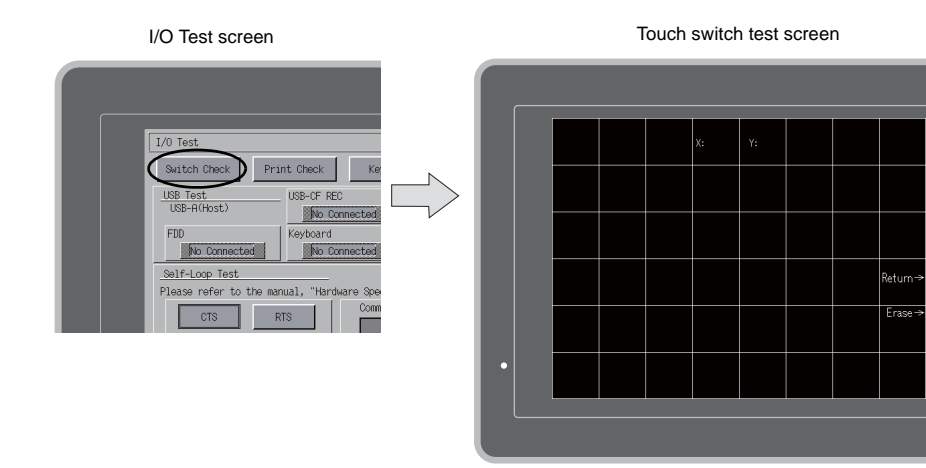

 Checking the switch output state Press a position on the panel, and check that the pressed position turns white. The switch is activated normally when the pressed position turns white. To move back to the I/O Test screen, press the [F4] switch.

To delete white dots, press the [F5] switch.

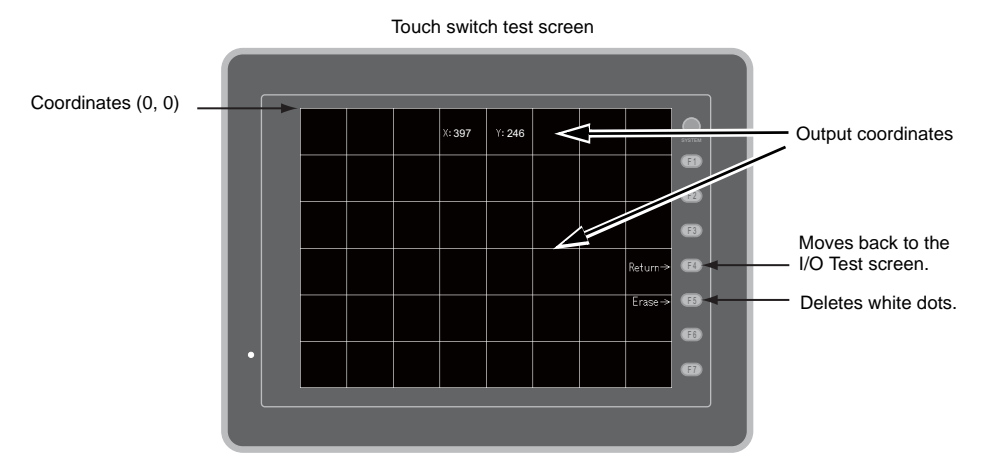

\* If a position different from the pressed position turns white, refer to "Touch Switch Adjustment" on the next page and adjust the touch switch position.

5

## **Touch Switch Adjustment**

If a position different from the pressed position turns white on the touch switch test screen, follow the steps described below to adjust the touch switch position.

1. Hold down the [SYSTEM] switch and press the [F2] switch on the touch switch test screen. The Touch Switch Adjustment screen appears.

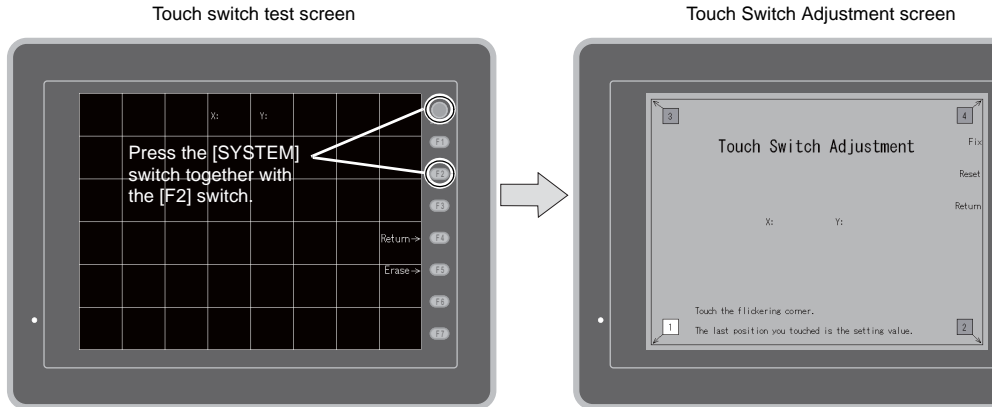

- 2. Press on "1" that is flashing at the corner. When the finger is released, a beep sounds and the position is set. "2" flashes.
- 3. Press on "2" that is flashing at the corner. When the finger is released, a beep sounds and the position is set. "3" flashes.
- 4. Press on "3" that is flashing at the corner. When the finger is released, a beep sounds and the position is set. "4" flashes.
- 5. Press on "4" that is flashing at the corner. When the finger is released, a beep sounds and the position is set.
- 6. To re-set the positions, press the [F2] switch and follow step 2 and later.
- 7. Press the [F1] switch. A long beep sounds and the positions are determined. The touch switch test screen is displayed again.
- 8. To cancel the setting, press the [F3] switch. The touch switch test screen is displayed again.

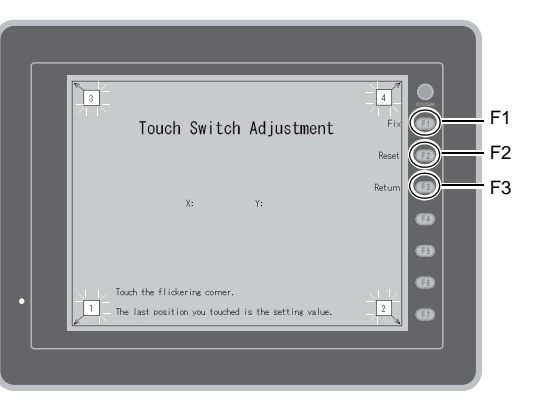

Touch Switch Adjustment screen

E1

F2

F3

E4

F6

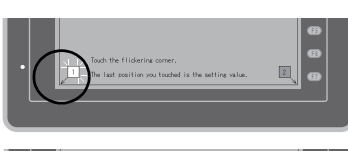

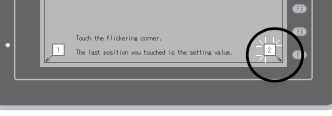

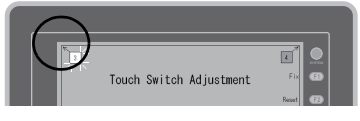

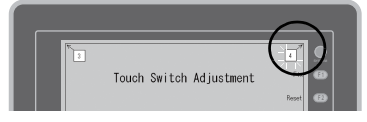